# **POST & DHL GESCHÄFTSKUNDEN-PORTAL** AUFTRAGSMANAGEMENT BRIEF (AM.GK-P)

SUCHFUNKTIONEN IM AM.GK-P

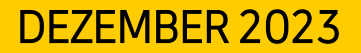

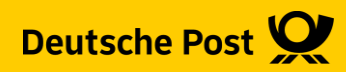

## Suchfunktionen im AM.GK-P

Das AM.GK-P befindet sich aktuell noch im Aufbau, deshalb wird diese Handlingsbroschüre stetig erweitert.

Die aktuelle Version finden jeweils im Downloadbereich unter: https://www.deutschepost.de/de/e/elektronisches\_auftragsmanagement/downloads.html

#### Inhalt

- Einfache Suche von Aufträgen
- Pressesuche
- Erweiterte Suche
- Letzte & Gespeicherte Suche

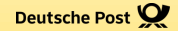

# **EINFACHE SUCHE VON AUFTRÄGEN**

## 1. Einfache Suche von Aufträgen

Sie suchen gezielt nach einem Auftrag, bei dem Sie die Auftragsnummer kennen

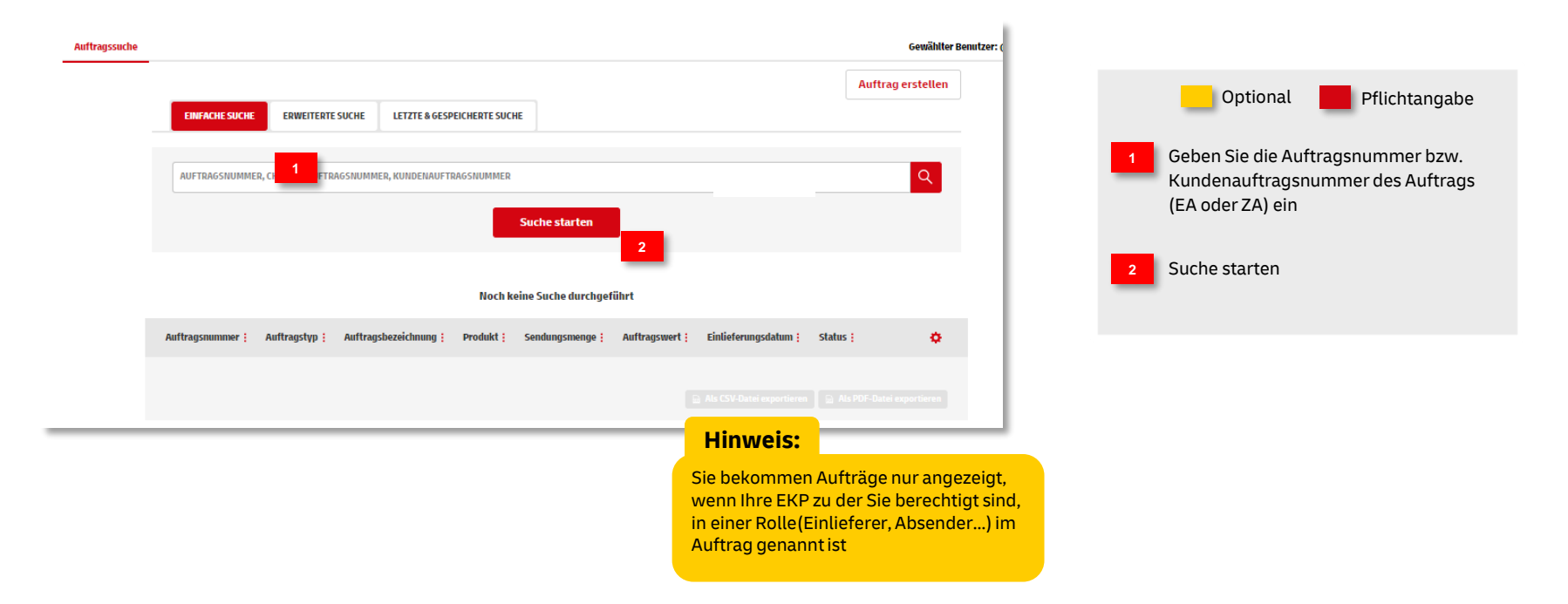

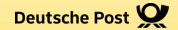

## PRESSESUCHE

### 2. Pressesuche

Sie suchen gezielt nach einem Auftrag, bei dem Sie die Zeitungskennzahl (ZKZ) kennen

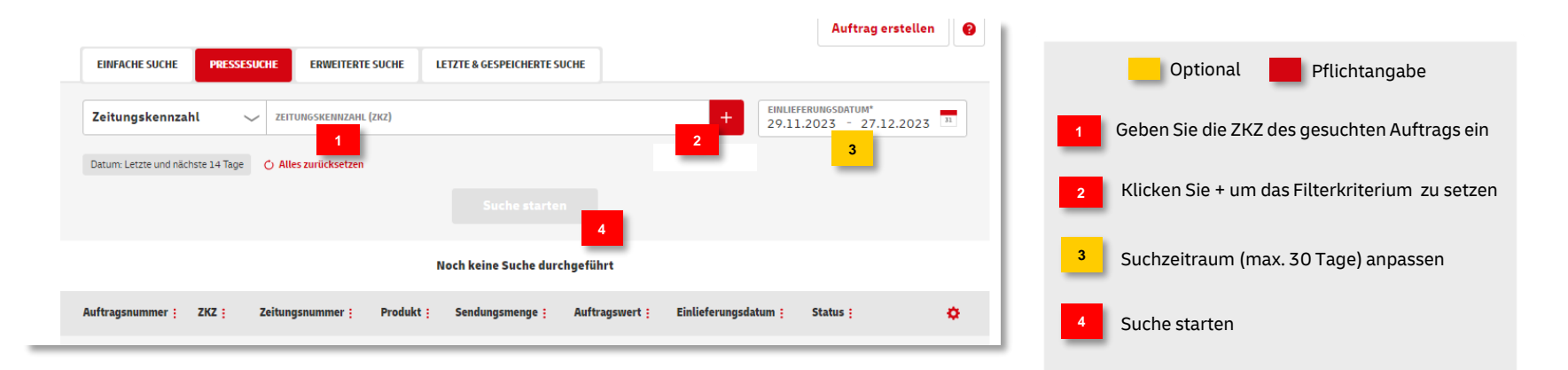

#### **Hinweis:**

Sie bekommen Aufträge nur angezeigt, wenn Ihre EKP zu der Sie berechtigt sind, in einer Rolle(Einlieferer, Absender...) im Auftrag genannt ist

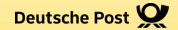

# **ERWEITERTE SUCHE**

Post & DHL Geschäftskundenportal | Suchfunktionen im AM.GK-P | Bonn, Dezember 2023

#### **3. Erweiterte Suche**

Sie kennen die Auftragsnummer nicht oder Sie suchen mehrere Aufträge

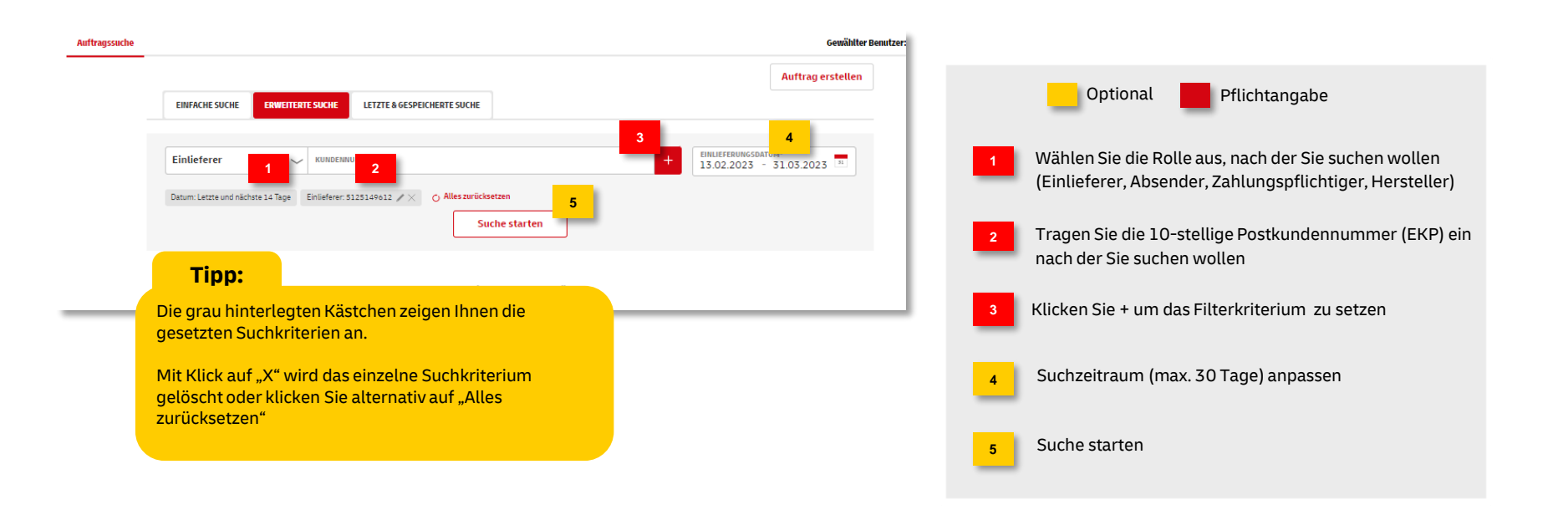

#### **3. Erweiterte Suche**

Nachdem Sie das Suchkriterium "Rolle" mit der passenden EKP eingestellt haben, können Sie weitere Suchkriterien ergänzen

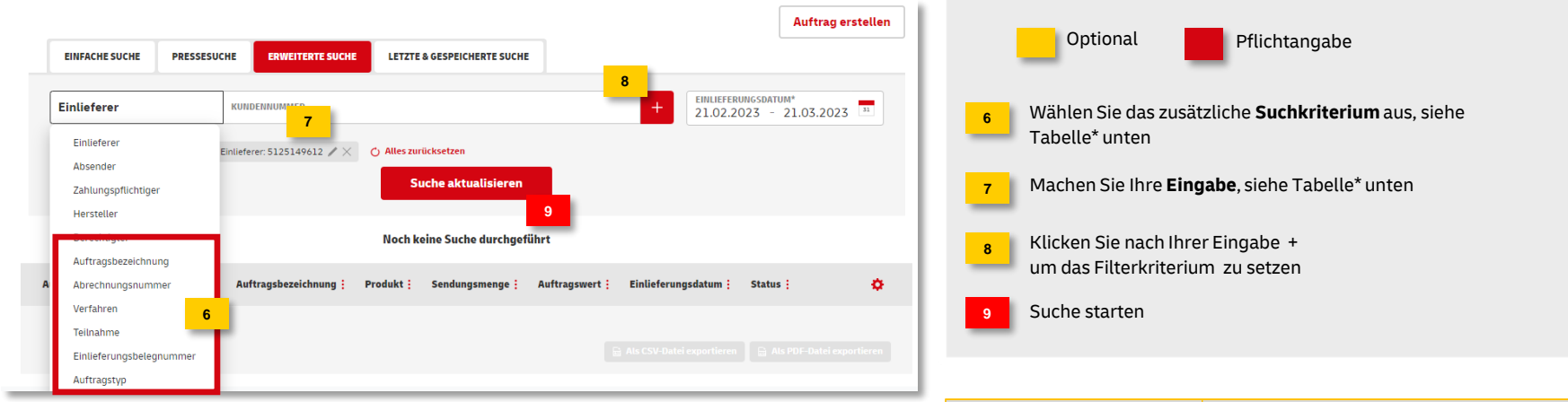

| k | Suchkriterium                                                         | Eingabe                                                                                                    |  |  |  |  |  |  |  |  |
|---|-----------------------------------------------------------------------|----------------------------------------------------------------------------------------------------|--|--|--|--|--|--|--|--|
|   | Auftragsbezeichnung                                                   | Aktionsbezeichnung des Auftrags                                                                                               |  |  |  |  |  |  |  |  |
|   | Abrechnungsnummer                                                     | Kundennummer (10-stellig)<br>+ Verfahren (10 bei DV-Freimachung, 39 bei ZA Teilleistungen)<br>+ Teilnahme (2-stellige Ziffer) |  |  |  |  |  |  |  |  |
|   |                                                                       | Optional:<br>+ Einlieferungsbelegnummer (bei DV-Freimachung)                                                                  |  |  |  |  |  |  |  |  |
|   | Verfahren                                                             | Wählen Sie das gesuchte Verfahren aus der Liste aus                                                                           |  |  |  |  |  |  |  |  |
|   | Wählen Sie zusätzlich<br><b>Teilnahme,</b> um die Suche zu verfeinern | + 2-stellige Ziffer                                                                                                    |  |  |  |  |  |  |  |  |
|   | Einlieferungsbelegnummer                                              | Nummer eingeben                                                                                                    |  |  |  |  |  |  |  |  |
|   | Auftragstyp                                                           | Einlieferungsauftrag oder Zusatzauftrag                                                                                       |  |  |  |  |  |  |  |  |

### **3. Erweiterte Suche**

#### Suchergebnis – Darstellung anpassen

|                |                   |                         |            |                  |                              |                   |                        |            | Au                                       | ftrag erstellen          |           |    |
|----------------|-------------------|-------------------------|------------|------------------|------------------------------|-------------------|------------------------|------------|------------------------------------------|--------------------------|-----------|----|
|                |                   | EINFACHE SUCHE          | PRESSESU   | CHE ERWI         |                              | TZTE & GESPEICHER | TE SUCHE               |            |                                          |                          |           |    |
|                |                   | Einlieferer             | ~          | KUNDENNUMI       | IER                          |                   |                        | +          | EMILIEFERUNGSDATUM*<br>20.02.2023 - 20.0 | 3.2023                   |           |    |
|                |                   | Natum: Letzte und nächs | te 14 Tage | Verfahren: 25 Au | sweisverfahren (Kundenk      | irte) 🖉 🗶 Einlie  | eferer: 5125149612 🥒 🔀 |            | C Alle                                   | s zurücksetzen           |           |    |
|                |                   |                         |            |                  |                              | Suche aktual      | isieren                |            |                                          |                          |           |    |
|                |                   |                         |            |                  |                              | 13 Aufträge ge    | funden                 |            |                                          |                          |           | 9  |
| Auftragsnummer | Auftragstyp       | Auftragsbezei           | chnung :   | Produkt :        | Sendungsmenge <mark> </mark> | Auftragswert      | Einlieferungsdatum     | Status     | Verfahren                                | Teilnahme <mark>i</mark> |           | 0  |
| 00000084395563 | Einlieferungsauff | rag M0_2019_0k          | tober_30 w | Postaktueli      | 20.100                       | 2.149,70€         | 28.02.2023             | In Planung | 25                                       | 01                       |           |    |
| 00000081691163 | Einlieferungsauft | rag Olaftest-2023       | -02-06-1   | Dialogpost       | 400.000                      | 134.415,00€       | 01.03.2023             | In Planung | 25                                       | 01                       | ./        | 10 |
| 00000084452590 | Einlieferungsauff | rag EA 3 für Abho       | lung       | Dialogpost       | 12.000                       | 3.600,00€         | 06.03.2023             | In Planung | 25                                       | 01                       | 2/00#     | _  |
| 00000084452251 | Einlieferungsauft | rag EA 1 für Abho       | lung       | Dialogpost       | 80.000                       | 60.000,00€        | 06.03.2023             | In Planung | 25                                       | 01                       | . /       |    |
| 00000081692175 | Einlieferungsauft | rag Olaftest-2023       | -02-06-7   | Dialogpost       | 1.000.000                    | 330.000,00€       | 01.03.2023             | In Planung | 25                                       | 01                       | R / B & B |    |
|                |                   |                         |            |                  |                              |                   |                        |            |                                          |                          |           |    |

Einlieferungsliste
Palettenleitzettel
Transportavis
Abbrechen

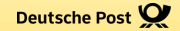

# **LETZTE & GESPEICHERTE SUCHE**

Post & DHL Geschäftskundenportal | Suchfunktionen im AM.GK-P | Bonn, Dezember 2023

## 4. Letzte & Gespeicherte Suche

Ihre letzten und gespeicherten Suchen finden Sie in diesem Reiter

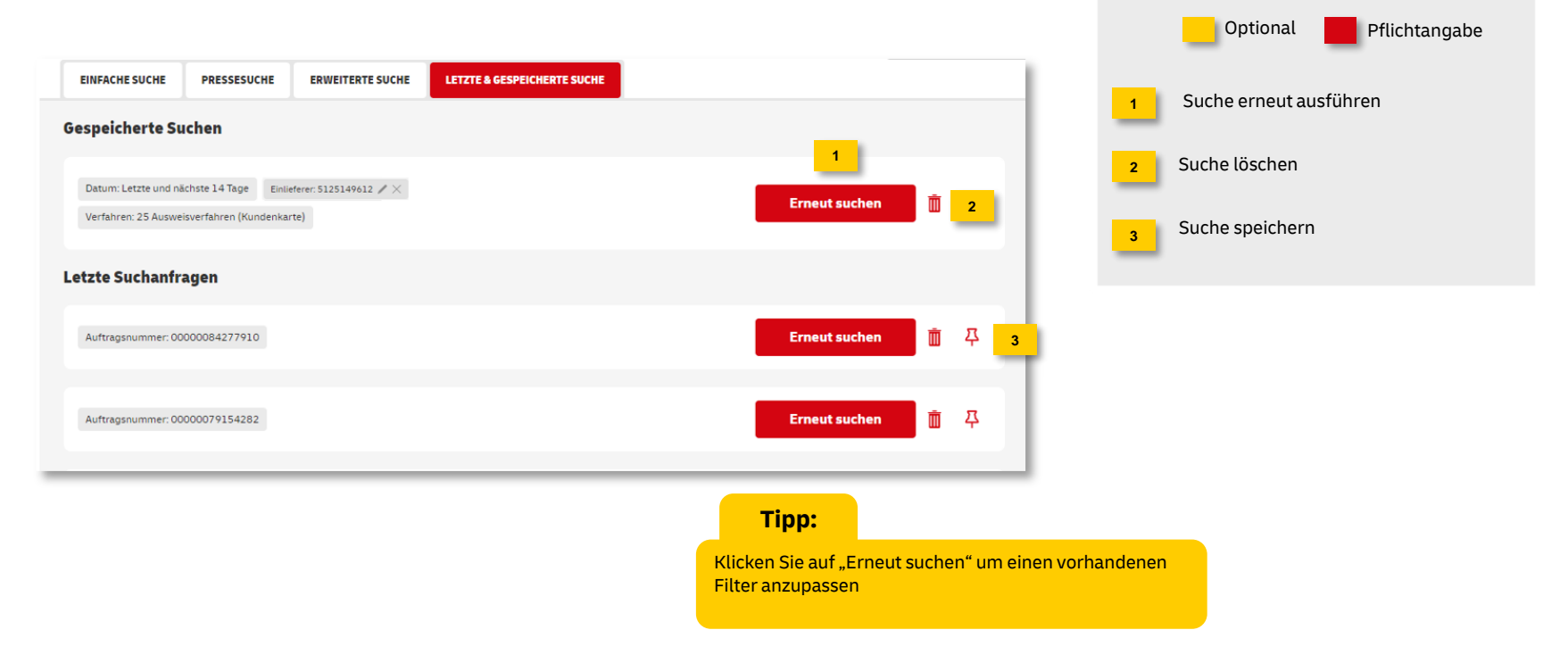

### **Hinweise und Kontakt**

- Weiterführende Informationen zur Nutzung des AM Systems finden Sie unter <u>www.deutschepost.de/am</u>
- Informationen f
  ür Softwareentwickler finden Sie in unserem Post & DHL API Developer Portal <u>https://developer.dhl.com/api-reference/auftragsmanagement-am</u>

#### Kontakt und Support:

IT Customer Support & Integration Post Telefon +49 (0) 228 182-23500 E-Mail: <u>IT-CSP@deutschepost.de</u> Geschäftszeiten: Mo – Fr: 8.00 bis 16.00 Uhr